### Kurzreferenz Servicenachweis in Coupa erstellen

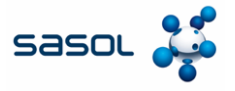

Das Ziel dieses Dokuments ist es, einen Überblick über den Prozess zur Erstellung eines Servicenachweises im Coupa Supplier Portal zu geben.

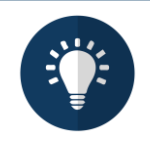

#### Anmerkung:

Die in dieser Kurzreferenz verwendeten Daten sind nur für Lernzwecke gedacht. Bitte verwenden Sie die Daten, die für die Transaktion, die Sie ausführen, spezifisch sind, wenn Sie im Live-System arbeiten.

#### Loggen Sie sich in CSP ein und suchen Sie die Bestellung

1. Loggen Sie sich in das CSP ein und klicken Sie auf der Startseite auf die Registerkarte Orders.

| → C 😫 | supplier-test.coupahost.co                                                                           | om/home/                                                              |                      |                                  |                 | 7                | 2 | 4 |  |
|-------|----------------------------------------------------------------------------------------------------|-----------------------------------------------------------------------|----------------------|----------------------------------|-----------------|------------------|---|---|--|
|       | <b>coupa</b> supplier                                                                                | port 1                                                                |                      |                                  |                 | ons 999   Help ~ |   |   |  |
|       | Invoices (                                                                                           | Orders Business Prof                                                  | ile Payments         | Setup Service Shee               | ts ASN Sourcing | More             |   |   |  |
|       |                                                                                                    |                                                                       |                      |                                  |                 |                  |   |   |  |
|       | Sasol Chemicals Test - Ur                                                                            | ty<br>niversal More<br>Chemicals Test - Universal Su                  | pplies.              | View ~ 🚺                         | Announcements   | nts              |   |   |  |
|       | Recent Activit<br>Sasol Chemicals Test - Ur<br>No activity found for Sasol<br>Two-factor<br>Security | ty<br>wersatMore<br>Chemicals Test - Universal Su<br>Join<br>Requests | Merge<br>Suggestions | View - ()<br>Linked<br>Customers | Announcements   | nts              |   |   |  |

2. Verwenden Sie das Suchfeld, um die Bestellnummer einzugeben.

| Coupa Supplier Portal - Orders 🗙 +                                                                        |                                                                                                    |                                                                                                    |                                     | - 0            | × |
|----------------------------------------------------------------------------------------------------|----------------------------------------------------------------------------------------------------|----------------------------------------------------------------------------------------------------|-------------------------------------|----------------|---|
| ← → ♂ ≅ supplier-test.coupahost.com/                                                                      | orders/                                                                                                    |                                                                                                    | ☆                                   | D   😩          | : |
| 🗱 coupa supplier po                                                                                       | ortal                                                                                                    | COUPA~   N                                                                                                    | otifications 991   Help -           |                | ^ |
| A Invoices Ord                                                                                            | ers Business Profile Payments Setup                                                                                   | Service Sheets ASN So                                                                                                    | urcing More                         |                |   |
| Orders Order lines                                                                                        | Returns Order Changes Order Line Chan                                                                                 | ges Order Confirmations Mo                                                                                                    | re                                  |                |   |
| Purchase Ord<br>Instructions From Custom<br>(Example text - this is set on yo<br>Click the<br>Export to ~ | s<br>ers<br>wr company Information setup page and will be displayed f<br>chord to Accept the Purchase Order an<br>vie | elect Customer Sasol Chemicals<br>or CSP and SAN suppliers on the Purcha<br>ad Create an Invoice using its<br>w Al SS Statement Sason Sason S | Se Order (1)<br>da (1)<br>0000041 0 |                |   |
| PO Number Order Date S                                                                                    | tatue Acknowledged At Items                                                                                           | Inanewarad Commente Tot                                                                                                    | A Actic                             |                |   |
| 8500000993 27/1/25 Ist                                                                                    | sued None 100 Hours of test                                                                                           | No 19,900.0                                                                                                    | 10 Work                             |                |   |
| 8500000774 5/12/24 Ist                                                                                    | sued None 100 Hours of test                                                                                           | No 19,900.0<br>EU                                                                                                    | I0 Work 🧧 🗐<br>R Confirmer 🐣        |                |   |
| 8500000711 20/11/24 Is                                                                                    | sued 20/11/24 100 Hours of test                                                                                       | No 19,900.0<br>EU                                                                                                    | I0 Work                             | Course Sunnort |   |
| 8500000710 20/11/24 Ca                                                                                    | ancelled 20/11/24 100 Hours of test                                                                                   | No 19,900.0                                                                                                    | 10 Work                             | -ooopa-ooppon  |   |

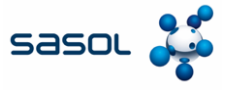

# Loggen Sie sich in CSP ein und suchen Sie die Bestellung

3. Klicken Sie auf das Suchsymbol, um die Suche auszuführen.

| Coupa Supplier Portal - Orders X +                                                                                                    |                     | -         |        | × |
|----------------------------------------------------------------------------------------------------|---------------------|-----------|--------|---|
| ← → C Supplier-test.coupahost.com/orders/                                                                                                    | \$                  | Ď         | 2      | : |
| COUPA - NOTIFICA                                                                                                    | ATIONS 99+   HELP ~ |           |        | ^ |
| A Invoices Orders Business Profile Payments Setup Service Sheets ASN Sourcing                                                                                                    | More                |           |        |   |
| Orders Order lines Returns Order Changes Order Line Changes Order Confirmations More                                                                                                    |                     |           |        |   |
| Select Customer Sato Chemicals Develop Purchase Orders Instructions From Customer (Example text - this is set on your Company Information setup page and will be displayed for CSP and SAN suppliers on the Purchase Orde Click the Se Action to Accept the Purchase Order and Create an Invoice using its data | ment - JANNONE F *  |           |        |   |
| Export to View All View All View                                                                                                    | i1 🔎                |           |        |   |
| Showing results for 8500000041 x                                                                                                    |                     |           |        |   |
| PO Number Order Date Status Acknowledged At Items Unanswered Comments Total Assigne                                                                                                    | d To Activ 3        |           |        |   |
| USD USD                                                                                                    | 0                   |           |        |   |
| javascriptvold(0):                                                                                                    | 🗩 Chat wit          | h Coupa S | upport | · |

4. Es öffnet sich ein Entwurf des Servicenachweises. Klicken Sie auf das Kalendersymbol, um das Erledigungsdatum auszuwählen.

| Coupa Supplier Portal - Orders × +          |               | -                             | o ×   |
|---------------------------------------------|---------------|-------------------------------|-------|
| ← → C 😂 supplier-test.coupahost.com/orders/ |               | ☆ Ď                           | 😩 :   |
| ) Status Draft                              |               |                               |       |
| Service Sheet #82                           |               |                               |       |
| 0.00 USD                                    |               |                               |       |
|                                             |               |                               |       |
| PO =                                        | Order Date    | # of Service Sheets for Order |       |
| 850000041                                   | 24/7/24       | 5                             |       |
| Line Details                                |               |                               |       |
|                                             |               |                               | _     |
| 1 SES approval chain test                   |               |                               |       |
|                                             |               |                               |       |
| PO Line                                     | Due Date      | Completion Date               |       |
| 1                                           | None          |                               | 8     |
| Supplier Contact Email                      | PO Line Total |                               |       |
| None                                        | 1,000.00 USD  | 🖨 Chat with Coupa Su          | oport |
|                                             |               |                               | •     |

# Kurzreferenz Servicenachweis in Coupa erstellen

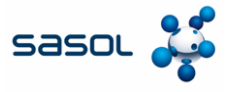

# Dienstdetails eingeben

5. Geben Sie eine Beschreibung des Sevices vollständig ein.

| 🔅 Coupa Supplier Portal - Orders 🗙 🕂 |                               |     |                    |                 |           | -       |        | × |
|--------------------------------------|-------------------------------|-----|--------------------|-----------------|-----------|---------|--------|---|
| → C Supplier-test.coupahost.co       | om/orders/                    |     |                    |                 | ☆         | Ď       |        | 3 |
| Line Details                         |                               |     |                    |                 |           |         |        |   |
| SES approval chain test              |                               |     |                    |                 |           |         |        |   |
| PO Line                              | Due Date                      |     |                    | Completion Date |           |         |        |   |
| 1                                    | None                          |     |                    | 4/2/25          |           |         |        | f |
| Supplier Contact Email<br>None       | PO Line Total<br>1,000.00 USD |     |                    |                 |           |         |        |   |
| 1 * Description                      | Worker Assignment             |     | Rate               |                 |           |         | Price  |   |
|                                      | No workers available          | ~ Q | No rates available |                 | ~ a       |         |        |   |
|                                      |                               |     |                    |                 |           |         |        |   |
| + Add Detail Line                    |                               |     |                    |                 |           |         |        |   |
|                                      |                               |     |                    |                 |           |         |        |   |
|                                      |                               |     |                    |                 |           |         |        |   |
|                                      |                               |     |                    | _               |           |         | _      |   |
| omments                              |                               |     |                    | 💬 🤉             | Chat with | Coupa S | upport | I |

6. Geben Sie den Preis, die Menge und die UOM ein.

| $\sim$ | 0             | Coupa Si | upplier Portal - Orders X | +                |   |         |             |          |                     |   |              | _       | П       | ×   |
|--------|---------------|----------|---------------------------|------------------|---|---------|-------------|----------|---------------------|---|--------------|---------|---------|-----|
| $\sim$ |               |          |                           |                  |   |         |             |          |                     |   |              |         |         |     |
| ~      | $\rightarrow$ | C        | Supplier-test.coupa       | host.com/orders/ |   |         |             |          |                     |   | ☆            | Ð       |         | :   |
|        |               |          |                           |                  |   |         |             |          |                     |   |              |         |         | ^ ^ |
|        |               |          |                           |                  |   |         |             |          |                     |   |              |         |         |     |
|        |               |          |                           |                  |   |         |             |          |                     |   | 199.00 USD   | :       |         |     |
|        |               |          |                           |                  |   |         |             |          |                     |   |              |         |         | 10  |
|        |               |          |                           | Completion Date  |   |         |             | Attach   | ments               |   |              |         |         |     |
|        |               |          |                           | 4/2/25           |   | <b></b> |             | Add File | e I URL I Text      |   |              |         |         |     |
|        |               |          |                           |                  |   |         |             |          |                     |   |              |         |         |     |
|        |               |          |                           |                  |   |         |             |          |                     |   |              |         |         |     |
|        |               |          |                           |                  |   |         |             |          |                     | 6 |              |         |         |     |
|        |               |          | Dete                      |                  |   | 1 Drive | 1 Overstitu |          |                     |   |              |         |         |     |
|        |               | 0        | No ratos available        |                  | 0 | 199.00  | 1 Quantity  |          | Fach M              |   | 100.00.000   |         |         |     |
|        |               | 4        | Into faces available      |                  | ~ | 133.00  | 1           |          | Eoch V              |   | 199.00 050 : |         |         |     |
|        |               |          |                           |                  |   |         |             |          | Hectopascal         |   |              |         |         |     |
|        |               |          |                           |                  |   |         |             |          | Hertz<br>(1/second) |   |              |         |         |     |
|        |               |          |                           |                  |   |         |             |          | Hour                |   |              |         |         |     |
|        |               |          |                           |                  | _ |         |             |          | Hours               |   |              |         |         |     |
|        |               |          |                           |                  | _ |         |             |          | Inch T              |   |              |         |         |     |
|        |               |          |                           |                  |   |         |             |          | <                   |   |              |         | _       |     |
|        |               |          |                           |                  |   |         |             |          |                     |   | 💬 Chat wit   | h Coupa | Support | -   |
| 4      |               |          |                           |                  |   |         |             |          |                     |   |              |         |         |     |

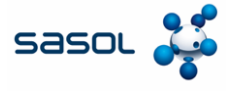

## Leistungserfassungsblatt einreichen

7. Geben Sie einen **Kommentar** ein, wenn Sie zusammen mit dem Serviceeintrag einen Kommentar an Sasol senden möchten.

|                                    | a ouppile                                           |                                                                                         |                      |                 |              |
|------------------------------------|-----------------------------------------------------|-----------------------------------------------------------------------------------------|----------------------|-----------------|--------------|
| $\rightarrow$ C                    | 20                                                  | supplier-test.coupahost.com/orders/                                                     |                      |                 | ☆ 🎦 😩        |
|                                    |                                                     |                                                                                         |                      |                 |              |
|                                    | 2                                                   | * Description                                                                           | Worker Assignment    | Rate            |              |
|                                    |                                                     | man power                                                                               | No workers available | V Q No rates av | railable 🗸 🔍 |
|                                    |                                                     |                                                                                         |                      |                 |              |
|                                    |                                                     |                                                                                         |                      |                 |              |
|                                    | + A                                                 |                                                                                         |                      |                 |              |
|                                    |                                                     |                                                                                         |                      |                 |              |
|                                    |                                                     |                                                                                         |                      |                 |              |
| _                                  |                                                     |                                                                                         |                      |                 |              |
|                                    |                                                     |                                                                                         |                      |                 |              |
| F                                  |                                                     |                                                                                         |                      |                 |              |
| 6                                  |                                                     |                                                                                         |                      |                 |              |
| Con                                | nmen                                                | nts                                                                                     |                      |                 |              |
| Con                                | nmen                                                | nts                                                                                     |                      |                 |              |
| Con                                | nmen<br>r Comm                                      | nts                                                                                     |                      |                 |              |
| Con<br>Enter<br>SES                | nmen<br>r Comm                                      | nts<br>ment                                                                             |                      |                 |              |
| Con<br>Enter<br>SES                | nmen<br>r Comm<br>S for test                        | nts<br>ment                                                                             |                      |                 |              |
| Con<br>Enter<br>SES<br>Add         | nmen<br>r Comm<br>S for test<br>File   L            | nts<br>mentsting                                                                        |                      |                 |              |
| Con<br>Enter<br>SES<br>Add         | nmen<br>r Comm<br>S for test<br>File   L            | nts<br>ment<br>sting<br>URL                                                             |                      |                 |              |
| Con<br>Enter<br>SES<br>Add         | nmen<br>r Comm<br>S for test<br>File   L<br>comment | nts<br>ment<br>sling<br>URL<br>11 notification to a user by typing @name (e.g. @JobniSi | nth)                 |                 |              |
| Con<br>Enter<br>SES<br>Add         | nmen<br>r Comm<br>S for test<br>File   L<br>comment | nts<br>ment<br>sting<br>URL<br>URL                                                      | nðh)                 |                 |              |
| Con<br>Enter<br>SES<br>Add<br>Send | nmen<br>r Comm<br>S for test<br>File   L<br>comment | nts<br>ment<br>sting<br>URL<br>ut notification to a user by typing @name (e.g. @JohnSin | ndh)                 |                 |              |
| Con<br>Enter<br>SES<br>Add<br>Send | r Comm<br>S for test<br>File 1 U                    | ment                                                                                    | nih)                 |                 |              |
| Con<br>Enter<br>SES<br>Add         | r Comm<br>S for test<br>File   U<br>comment         | nts<br>ment<br>sing<br>URL<br>It notification to a user by typing @name (e.g. @JohnSin  | ndh)                 |                 |              |
| Con<br>Enter<br>SES<br>Add         | r Comm<br>S for test<br>File   L<br>comment         | nts<br>ment<br>sting<br>URL<br>It notification to a user by typing @name (e.g. @JohnSn  | nihi)                |                 |              |

#### 8. Klicken Sie auf Absenden.

| ~ | 😧 Coupa         | upplier Portal - Orders 🗴 +             | -       |       | × |
|---|-----------------|-----------------------------------------|---------|-------|---|
| ÷ | $\rightarrow$ G | 🕏 supplier-test.coupahost.com/orders/ 😒 | Ð       | ٠     | : |
|   |                 |                                         |         |       | * |
|   |                 |                                         |         |       |   |
|   |                 |                                         |         |       |   |
|   |                 |                                         |         |       |   |
|   |                 | Mute Comments                           | ~       |       |   |
|   |                 |                                         |         |       | 1 |
|   |                 |                                         |         |       |   |
|   |                 |                                         | 11      |       | I |
|   |                 | Add Common                              | -       | ~     |   |
|   |                 | Jud comment                             | -9      | 6     |   |
|   |                 | Cancel Save Submit                      |         |       | P |
|   |                 |                                         |         |       | ÷ |
|   |                 |                                         | _       |       |   |
| 1 |                 | Charl with C                            | oupa Su | pport | - |

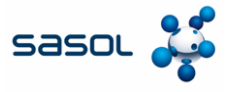

## Servicenachweis einreichen

9. Klicken Sie in dem Popup-Fenster erneut auf Senden, um die Übermittlung zu bestätigen.

| 👻 🥋 Coupa S | Supplier Portal - Orders × +              |                                                                                   |                                |                  | - 0             | × |
|-------------|-------------------------------------------|-----------------------------------------------------------------------------------|--------------------------------|------------------|-----------------|---|
| ← → C       | supplier-test.coupahost.com               | /orders/                                                                          |                                | ☆                | D   😩           | : |
| ļ           | Worker Assignment<br>No workers available | Rate       V     Q     No rates available                                         | * Price<br>Q 100.00            | • Quantity<br>20 | • UOM<br>Each   | ~ |
|             |                                           | Confirm Submission<br>The total amount exceeds the order line total on the<br>Car | service line: 1<br>neet Submit |                  |                 |   |
| inSmith)    |                                           |                                                                                   |                                |                  |                 |   |
|             |                                           |                                                                                   |                                | 🗭 Chat wit       | h Coupa Support |   |

#### 10. Der Servicenachweis wurde in Coupa eingereicht.

| ▼ A Coups Supplier Portal - Orders × +                                                                                                    |                 |          | -     |         | × |
|----------------------------------------------------------------------------------------------------|-----------------|----------|-------|---------|---|
| ← → C 2 supplier-test.coupahost.com/orders/                                                                                                    | 7               | 2        | ₽     |         | : |
| Purchase Order #850000041                                                                                                    |                 |          |       |         | 1 |
| Service Sheet #82 submitted successfully                                                                                                    | ×               |          |       |         | ł |
| 🔅 General Info 🛛 🔗 Shipping                                                                                                    |                 |          |       |         |   |
| Status     Issued - Pending Manual     Ship-To Address     Contrada Marcellino       Order Date     24/7/24     B011 Augusta     Baly       Revision Date     24/7/24     Location Code: 1102       Requester     Purti Sandip Shah     Attr. Purti Sandip Shah       Email     purtshah@deloitte.com     Terms       Payment Term     001-Pay immediately w/o deduction     Shipment Tracking       Attachments     None     No package tracking.                                                                                                    | Add             |          |       |         |   |
| Acknowledged  Lines Advanced Source Use Number 0                                                                                                    |                 |          |       |         |   |
| Image: Type Item         Price         Total         Image: Total         Image: Total | nvoiced<br>0.00 |          |       |         |   |
| Worker Assignment         Resource Manager         Confirmed         Pending Approval         Pending Rework         Discarded         Supplier Part Number           + Add         Akshat Pradeep         0.00         3,990.00         0.00         0.00         None                                                                                                    | 💬 Cha           | t with C | Coupa | Support |   |